### 1 Ažuriranje pomoći na ekranu

Philips neprestano nastoji da unapredi svoje proizvode. Kako biste bili sigurni da je pomoć na ekranu ažurirana najnovijim informacijama, ažurirajte kućni bioskop pomoću najnovije verzije pomoći na ekranu.

Preuzmite najnoviju pomoć sa Web lokacije www. philips.com/support.

#### Šta vam je potrebno

- USB memorijski uređaj sa bar 35 MB memorije, USB memorijski uređaj mora da bude formatiran pomoću FAT ili NTFS sistema datoteka. Nemojte da koristite USB čvrsti disk.
- Računar sa pristupom Internetu.
- Alatku za arhiviranje koja podržava ZIP format datoteka (na primer, WinZip® za Microsoft® Windows® ili Stufflt® za Macintosh®).

## 1. korak: proverite koja je trenutna verzija pomoći

Proverite verziju pomoći na ekranu koja je trenutno instalirana na kućnom bioskopu. Ako je verzija niža od verzije koja je dostupna na Web lokaciji www.philips.com/support, preuzmite i instaliraite najnoviju pomoć na ekranu. Poslednje dve cifre ukazuju na verziju pomoći na ekranu koja je instalirana na kućnom bioskopu. Na primer, ako je verzija na kućnom bioskopu "Softver podsistema: 35-00-00-05", "05" predstavlja verziju pomoći na ekranu koja je trenutno instalirana.

- 1 Pritisnite **†** (**Dom**).
- 2 Izaberite [Podešavanje], a zatim pritisnite OK.
- lzaberite [Napredno] > [Informacije o verziji], a zatim pritisnite OK.

# 2. korak: preuzmite najnoviju pomoć na ekranu

- Povežite USB memorijski uređaj na računar.
- 2 U Web pregledaču posetite adresu www. philips.com/support.

- 3 Na Web lokaciji kompanije Philips za podršku pronađite svoj proizvod i kliknite na User manuals (Korisnički priručnici), a zatim pronadite User Manual Upgrade **Software** (Softver za nadogradnju korisničkog priručnika).
  - → Ispravka pomoći dostupna je u obliku ZIP datoteke.
- 4 Sačuvajte ZIP datoteku u matičnom direktorijumu USB fleš uređaja.
- 5 Pomoću uslužnog programa za arhiviranje izdvojite datoteku ispravke pomoći u matični direktorijum USB memorijskog uređaja.
  - → Datoteka pod nazivom ..HTSxxxxeDFU. zip" biće izdvojena u fasciklu UPG na USB fleš uređaju, a "xxxx" predstavlja broj modela vašeg kućnog bioskopa.

6 Isključite USB memorijski uređaj iz računara.

# 3. korak: ažurirajte pomoć na ekranu

## Oprez

- Pre nego što povežete USB memorijski uređaj sa kućnim bioskopom, uverite se da u pregradi za disk nema diska i da je pregrada za disk zatvorena.
- 1 Ukliučite televizor.
- 2 Povežite USB memorijski uređaj koji sadrži preuzetu datoteku na kućni bioskop.
- 3 Pritisnite **†** (Dom). 4
  - Unesite 338 na daljinskom upravljaču.
    - ➡ Sledite uputstva na televizoru da biste potvrdili ažuriranje. Nemojte da isključujete kućni bioskop niti da uklanjate USB memorijski uređaj dok je u toku ažuriranje.
- 5 Isključite USB fleš uređaj iz kućnog bioskopa.

#### Upozorenje

- Ako tokom ažuriranja nestane struje, nemojte da isključujete USB memorijski uređaj iz kućnog bioskopa.
- · Ako u toku ažuriranja dođe do greške, ponovite proceduru. Ukoliko se greška ponovi, obratite se službi za brigu o potrošačima kompanije Philips.